# AdogOS\_Core 授权

# 用户操作手册

Version: 1.01

福州谛听科技有限公司

## 法律声明

#### 版权

©福州谛听科技有限公司保留所有权利。

本手册中出现的任何文字叙述、文档格式、插图、照片、方法、过程 等内容,除另有特别注明外,其著作权或其他相关权利均属于福州谛听科 技有限公司。在没有获得福州谛听科技有限公司书面许可的前提下,除购 买者自己使用外,不得为任何目的、使用任何方法(包括复印和录制在内 的电子或机械手段)对本手册的任何部分进行复制或传播。

本手册所描述的软件是在授权或不扩散协议下完成的,软件只能按合 同规定的条款使用或拷贝。

本手册可能涉及福州谛听科技有限公司的专利(或正在申请的专利)、 商标、版权或其他知识产权,除非得到福州谛听科技有限公司的明确书面 许可协议,本文档不授予使用这些专利(或正在申请的专利)、商标、版权 或其他知识产权的任何许可协议。

#### 免责条款

本手册中的信息依据现有信息制作,将来可能在不事先说明的情况下 被修改,恕不另行通知。

福州谛听科技有限公司在编写该文档时已经尽最大努力保证其内容的 准确可靠,但福州谛听科技有限公司不对本手册中的遗漏、不准确、错误 导致的损失与损害承担责任。福州谛听科技有限公司已经尽最大努力提供 了在本手册中提及的有关公司名称、产品和服务的商标信息。

2

### 版本记录

| 版本号   | 说明          | 变更人 | 日期         | 审批人 | 审批日期 |
|-------|-------------|-----|------------|-----|------|
| V1.00 | 初始稿         | ZXQ | 2018.12.26 |     |      |
| V1.01 | 修改部分规格参数和内容 | LQY | 2024.09.09 |     |      |
|       |             |     |            |     |      |
|       |             |     |            |     |      |
|       |             |     |            |     |      |
|       |             |     |            |     |      |
|       |             |     |            |     |      |
|       |             |     |            |     |      |

注:对该文件内容增加、删除或修改均需填写此修订记录,详细记载变更信息,以保证其可 追溯性。

## 目录

| 1、 | 获取授权码                                  | . 1 |
|----|----------------------------------------|-----|
|    | 1.1、打开 iSmart-Core, 获取设备编码             | .1  |
|    | 1.2、提供设备编码获取授权文件                       | 1   |
|    | 1.3、将文件夹 iSmartOS Core\Config 内地同名文件替换 | 1   |
|    | 1.4、重新打开 iSmart-Core                   | .1  |
|    | 1.5、授权成功提示已授权                          | .1  |

### 1、 获取授权码

### 1.1、打开 iSmart-Core, 获取设备编码

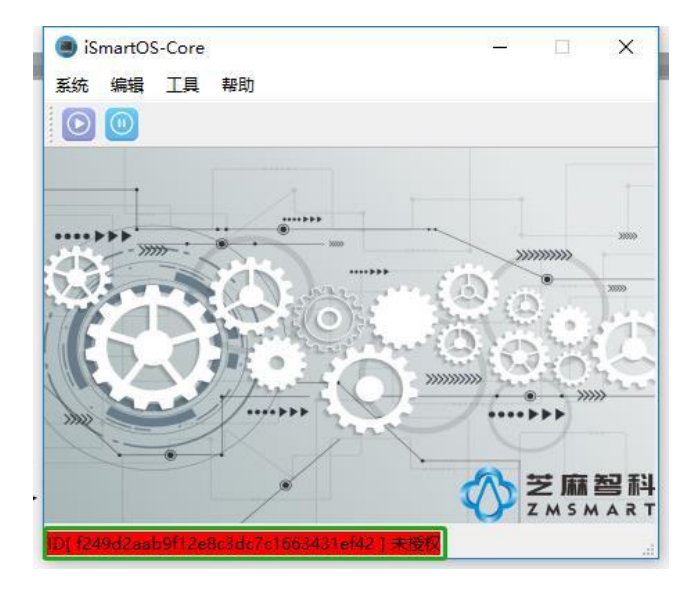

- 1.2、提供设备编码获取授权文件
- 1.3、将文件夹 iSmartOS\_Core\Config 内地同名文件替换
- 1.4、重新打开 iSmart-Core
- 1.5、授权成功提示已授权

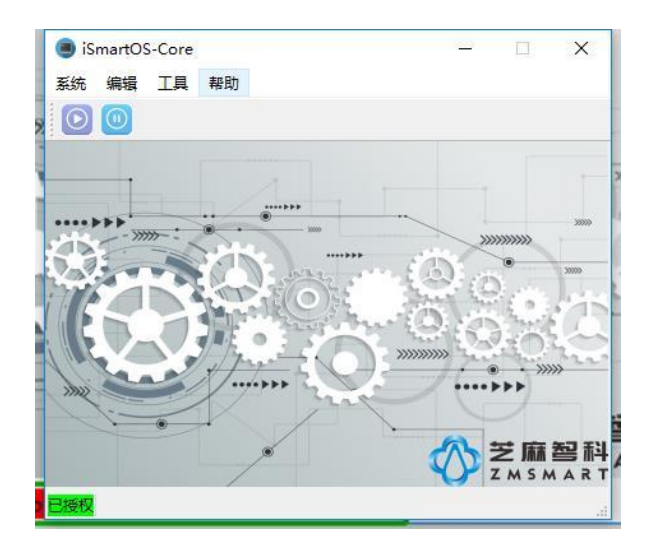